## オーディオの基本操作

\* 11 Android Auto接続時のみ 80 \* 12 BLUETOOTH Audio機器接続時のみ

- ●走行中は、TV、Blu-ray Disc、DVD、SD動画、USB動画、HDMI\*1、VTR、Drive P@ss\*1 (動画など)の映像は表示されません。 安全な場所に停車し、パーキングブレーキをかけてご覧ください。 ●走行中でも、後席用のモニターには映像が出力されます。 MAP を押す 後席用のモニターに出力される映像について→P.160 を押してください。 オーディオに切り換える AUDIO を押す ●オーディオ画面に切り換わります。 ●オーディオOFFの状態でAUDIOを押すと、オーディオメニューが表示されます。 ●現在地画面を表示 オーディオの種類を選ぶ オーディオメニューから ステアリングスイッチで 盘09:42 東京高裁 切り換えたいオーディオを選ぶ 進備 ステアリングスイッチ設定をしてください。 (P.24)広域 100m SOURCEを割り当てた 詳細 FN/AM iPod 10:00 ステアリングスイッチを押す 26 ● 押すごとにオーディオが切り換わります。 \*4\*12 \*2\*3 MEMORY MUSIC - BLUETOOTH Audio 交通情報 HDM 10:00 - + AUDIO MENU MAP I I I +1\*8\*9\*11  $\mathbf{+}$ \*5 Android Auto Music Blu-ray Disc\*6. ● 選んだオーディオに切り換わります。 \*9\*1( DVD·CD USB お知らせ お知らせ \*9\*10 FM iPod ●オーディオの音量を調整するには→P.19 **↑** SD \*2\*4 ╈ ●地図画面やメニュー画面を表示中に AM (P.128) オーディオを操作すると、情報バーに **♦** VTR 動作状態が約10秒間表示されます。 ΤV + \*1\*7\*8\*9 + \*1\*6\*9 表示例: HDMI Drive P@ss -➔ HIGHWAY ● オーディオ OFF 時は MEMORY MUSIC (F1XD)のみ \* ] に切り換わります。 \*2 SDメモリーカード挿入時のみ ●交通情報時は、TVに切り換わります。 \*3 本機でSDメモリーカードに録音した音楽 データの再生 ●ステアリングスイッチで交通情報に \* 4 Android Auto 接続時は利用できません。 切り換えることはできません。 \*5 ディスク(CD·MP3/WMA·DVD·Blu-rav Disc) 挿入時のみ \*6 後席用モニターに出力できるのは(F1XD)のみ \*7 本機とスマホ連携接続して、ケーブルで接続されたスマートフォンで、Drive P@ssが起動されている 状態のとき(P.142~145) ただし、上記の状態ではなくても、ビデオカメラなどの機器をHDMIで接続している場合は、Drive P@ss に切り換えるとHDMIの映像が表示されます。 \*8 後席用モニターに出力できません。 \*9 USBメモリー、iPod、Drive P@ss (スマホ連携)、Android Autoは、同時に接続できません。また、 HDMIとDrive P@ss (スマホ連携) も、同時に接続できません。 \* 10 USBメモリー、iPod 接続時のみ(同時には接続できません。)
- オーディオの音声を出力したまま オーディオをOFFにする ナビゲーションに切り換える 本体ボタンで オーディオ画面表示中に AUDIO を2秒以上押す ●オーディオ画面に戻るには、AUDIO ■ オーディオをONにするには オーディオOFFの状態で、 ●ナビゲーションの音声・映像のみを AUDIO を2秒以上押す 出力したいときは、オーディオOFF にしてください。(右記) ツートップメニューから AUDIO OFF を選ぶ 逐地本願寺 iPod 名称 電話番号 MEMORY 登録出 AUDIO OFF ハンズフリー | @ Drive Pess | 情報・設定 | ルート 勝どきが 10:00 BD - + AUDIO MENU MAP ●オーディオの音声・映像が消去され ます。(オーディオOFF) ●オーディオ画面と同じ操作ができます。 オーディオをONにするには ●オーディオがTVのときは、 K< チャンネルの切り換えができます。 ツートップメニューから AUDIO ON を選ぶ ●ナビゲーションの現在地画面に、オー ディオ映像を表示させることができます。
- オーディオオーディオの基本操作

81